### **BAB IV**

### HASIL PENELITIAN DAN PEMBAHASAN

#### 4.1 Hasil Penelitian

Pada tahap ini, aplikasi yang telah dirancang akan diimplementasikan ke dalam bentuk aplikasi yang nyata. Aplikasi ini menggunkana web server berikut sebagai hosting : monitoringpegawai.xyz/admin. Link tersebut berfungsi untuk admin jika hendak ingin mengakses web untuk memonnitoring user. Sedangkan user minginstall aplikasi. Berikut adalah tampilan dari Monitorig Kendaraan Dan Sistem Validasi Pengiriman Barang Pada PT. Inti Bharu Mas Bandar Lampung Berbasis Mobile.

#### 4.2 Hasil Rancangan Aplikasi User

Hasil rancangan program merupakan tahap mewujudkan perancangan menjadi sebuah aplikasi. Berikut ini akan dijelaskan mengenai hasil program *Monitoring* kendaraan dan sistem validasi pengrimann barang pada PT. Inti Bharu Mas Bandar Lampug Berbasis *Mobile*.

#### 4.2.1 Tampilan Interface Login User

Tampilan *login user* akan langsung muncul pada saat apikasi baru pertama kali dijalankan. Dapat dilihat pada gambar 4.1 berikut ini :

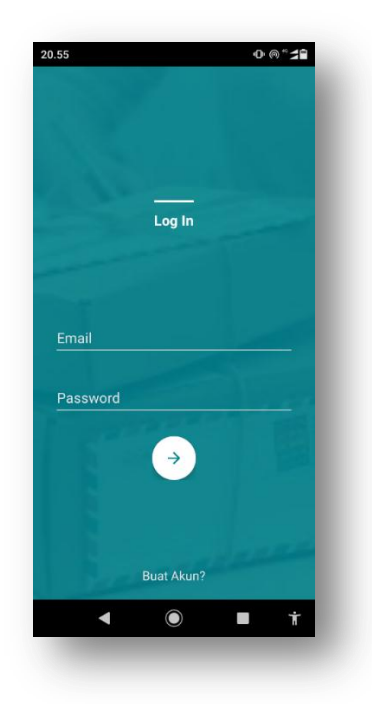

Gambar 4.1 Tampilan Interface Login user.

## 4.2.2 Tampilan Interface Buat Akun User

Berikut tampilan *interface* buat *akun user* setelah diimplementasi. Dapat dilihat pada gambar 4.2 berikut ini :

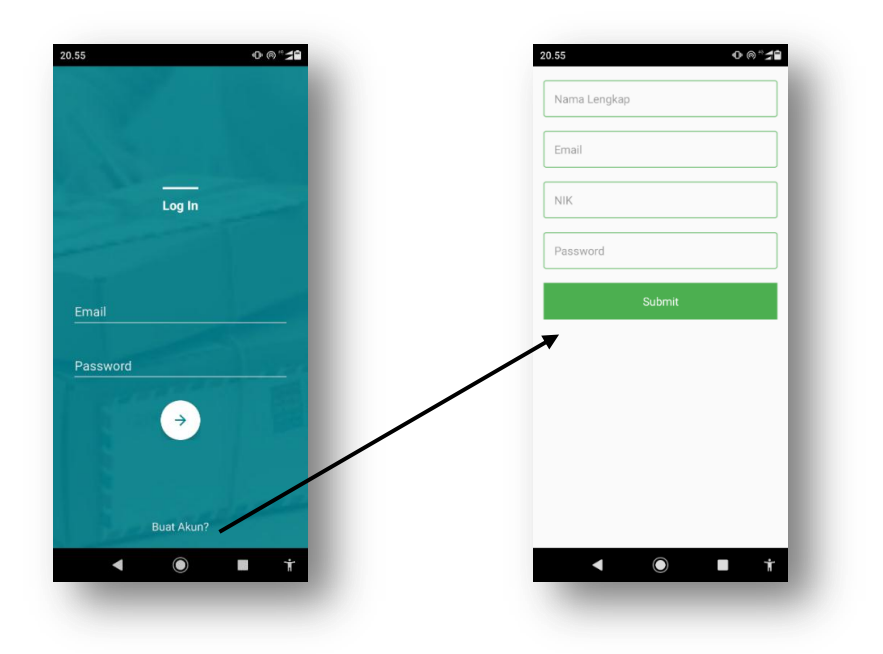

Gambar 4.2 Tampilan Interface Buat Akun User.

Berikut tampilan *interface* menu utama *user* setelah diimplementasi. Tampilan halaman dapat dilihat pada gambar 4.3 :

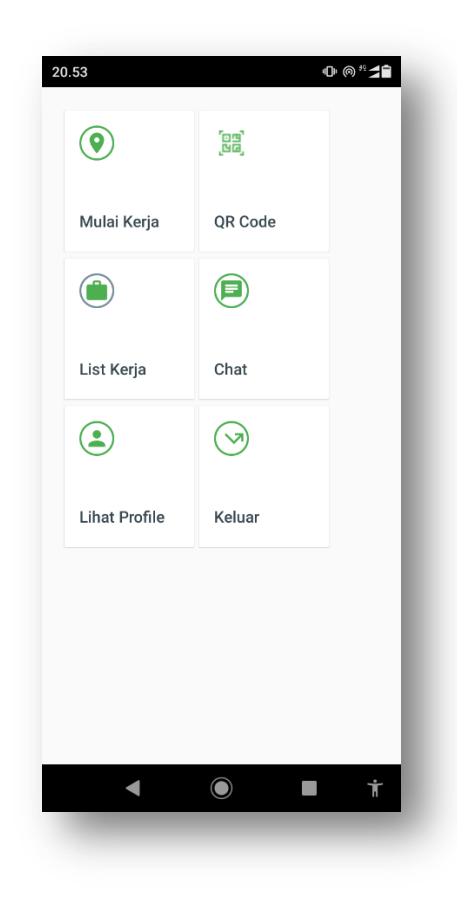

Gambar 4.3 Tampilan Interface Menu Utama User.

## 4.2.4 Tampilan Interface Button Mulai Kerja

Berikut tampilan *interface button* mulai kerja yaitu notifikasi ketika pegawai hendak memulai perkerjaanya yang terlebih dahulu mengaktifkan internet dan lokasi yang ada di *smartphone user*. Tampilan halaman dapat dilihat pada gambar 4.4 sebagai berikut :

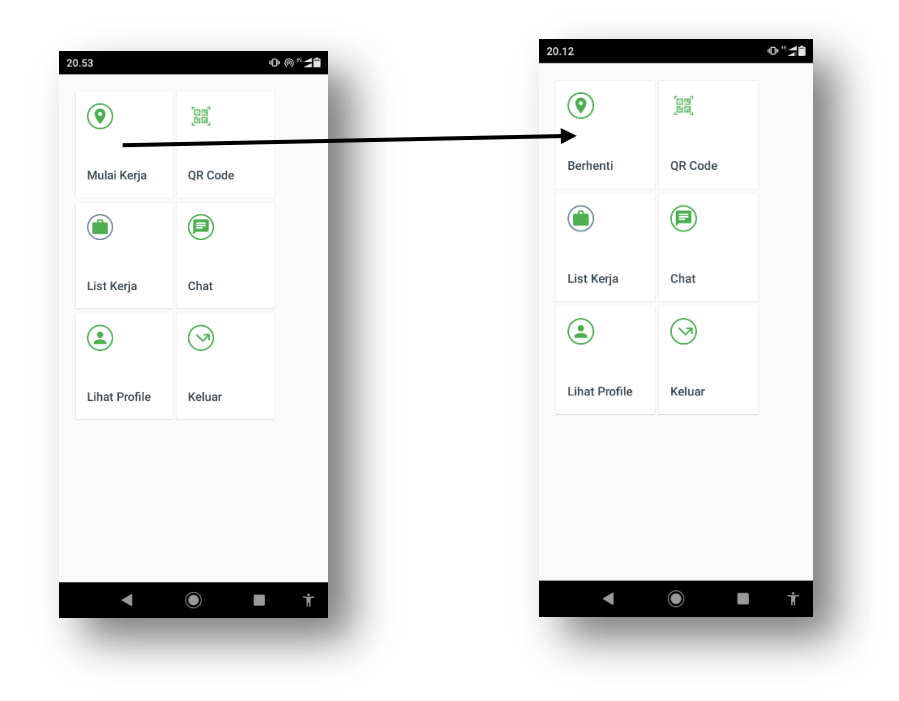

Gambar 4.4 Tampilan Interface Button Mulai Kerja.

## 4.2.5 Tampilan Interface Halaman Qr Code

Berikut tampilan *interface* halamana *QR Code* setelah diimplementasi. Tampilan halaman dapat dilihat pada gambar 4.5 :

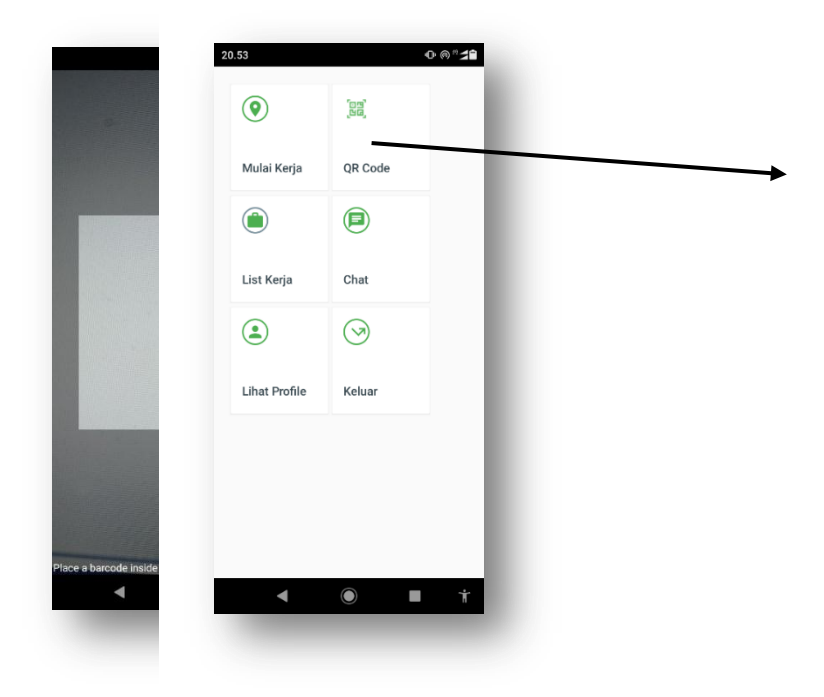

#### Gambar 4.5 Tampilan Interface QR Code.

#### 4.2.6 Tampilan Interface Menu List Kerja

Berikut tampilan *interface* menu *list* kerja setelah diimplementasi. Tampilan halaman dapat dilihat pada gambar 4.6 :

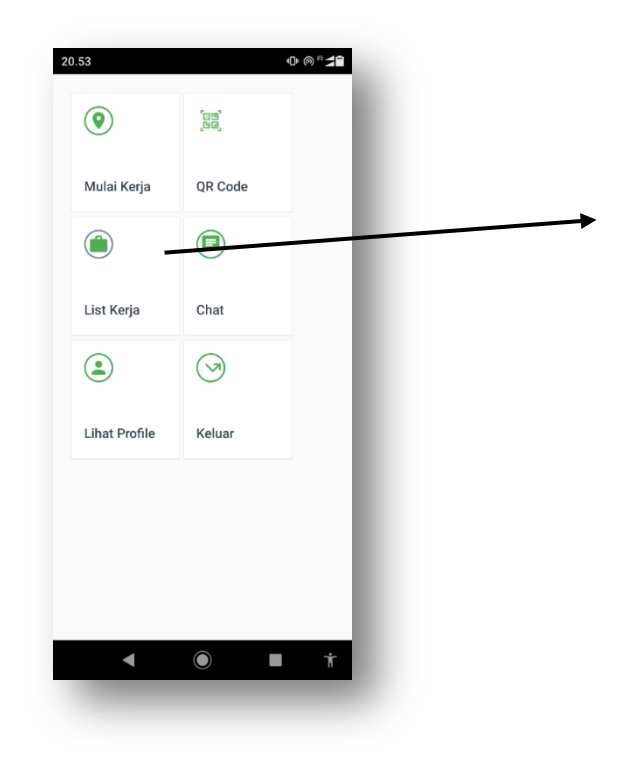

Gambar 4.6 Tampilan Interface List Kerja.

#### 4.2.7 Tampilan Interface Riwayat Kerja User

Berikut tampilan interface riwayat kerja user yaitu berfungsi untuk user melihat riwayat kerja sebelumnya atau yang sudah dikerjakan,. Tampilan halaman dapat dilihat pada gambar 4.7 berikut ini :

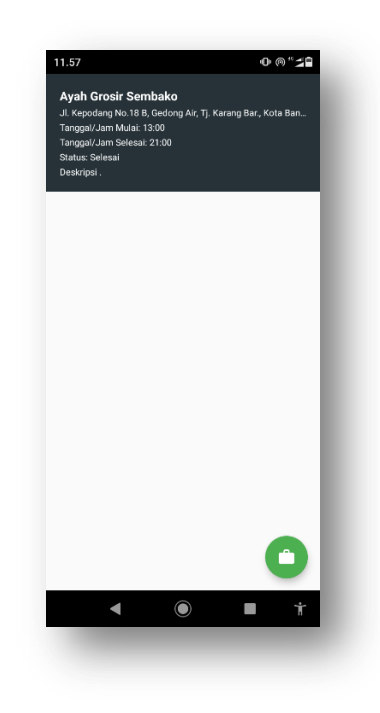

Gambar 4.7 Tampilan Interface Riwayat Kerja User.

## 4.2.8 Tampilan Interface Chatting

Berikut tampilan *interface chatting* setelah diimplementasi. Tampilan halaman dapat dilihat pada gambar 4.8 :

| Admin (Admin) | •             | [5]<br>[0] |  |
|---------------|---------------|------------|--|
| 105           | Mulai Kerja   | QR Code    |  |
|               | ٢             |            |  |
|               | List Kerja    | Chat       |  |
|               | ٢             | $\odot$    |  |
|               | Lihat Profile | Keluar     |  |
|               |               |            |  |
|               |               |            |  |
|               |               | _          |  |

Gambar 4.8 Tampilan Interface Chatting.

#### 4.2.9 Tampilan Interface Lihat Profile User

Berikut Tampilan lihat *profile user* setelah diimplementasi. Tampilan halaman dapat dilihat pada gambar 4.9 :

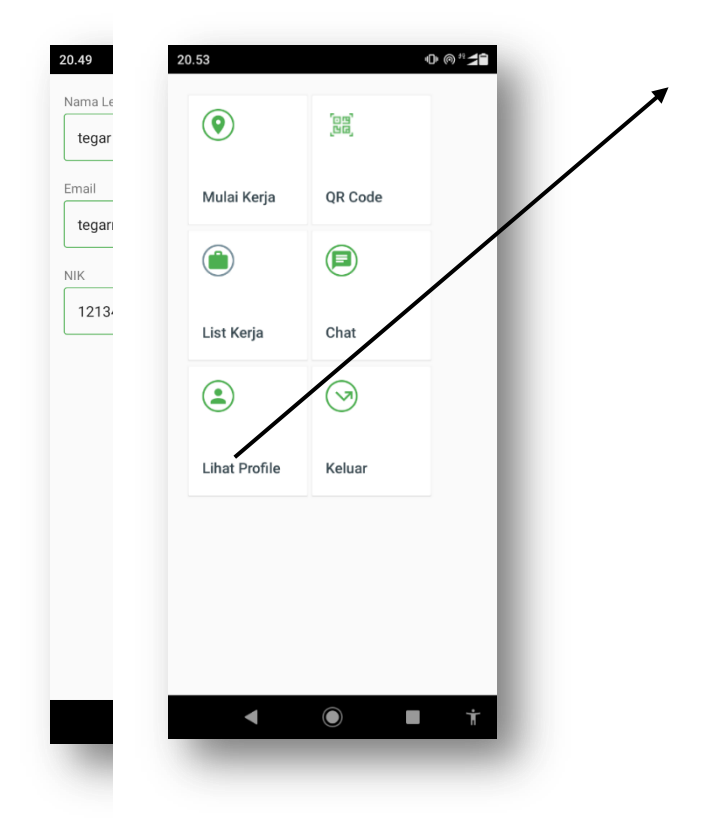

Gambar 4.9 Tampilan Interface Lihat Profile User.

## 4.3 Hasil Rancangan Interface Admin

# 4.3.1 Tampilan Interface Login Admin

Tampilan menu *login admin* akan mucul pada saat sitem pertama kali dijalankan. Tampilan halaman dapat dilihat pada gambar 4.10 berikut ini :

|       |                     |                       | -                                   |
|-------|---------------------|-----------------------|-------------------------------------|
|       | Sign in to continue |                       | , l ∎ E                             |
| Email |                     | _                     |                                     |
| Passw | ord                 |                       |                                     |
| Re    | member Me           | $\{ a_i \}_{i \in I}$ |                                     |
|       | Login               |                       |                                     |
|       |                     |                       |                                     |
|       |                     |                       | Windows<br>ngs to activate Windows. |

Gambar 4.10 Tampilan Interface Login Admin.

# 4.3.2 Tampilan Interface Menu Utama Admin Dan Menu User

Berikut tampilan *interface* menu utama *admin* dan menu *user* setelah diimplementasi. Tampilan halaman dapat dilihat pada gambar 4.11 berikut ini :

|                   | User                            |                                         |            |         |                     |                        |                         |
|-------------------|---------------------------------|-----------------------------------------|------------|---------|---------------------|------------------------|-------------------------|
| er                |                                 | 1. A 1. A 1. A 1. A 1. A 1. A 1. A 1. A |            |         |                     |                        | -                       |
| co                |                                 |                                         |            |         |                     |                        | Tambah                  |
| ormasi Perjalanan | TABLE USER<br>Show 10 ¢ entries |                                         |            |         |                     | Sei                    | rch:                    |
|                   | Nama Lengkap                    | 11 Email 11                             | Nik 11     | Role 11 | Created_at          | 11 Action              |                         |
|                   | adit                            | destiramadika@gmail.com                 | 1234456    | pegawai | 2020-09-02 04:53:32 | Ubah Password Ubah Hap | JS                      |
|                   | Admin                           | admin@gmail.com                         | 850784     | admin   | 2020-08-08 06:01:48 | Ubah Password Ubah Hap | н                       |
|                   | Adytia                          | adyytia@gmail.com                       | 3727637277 | pegawai | 2020-09-02 04:54:07 | Ubah Password Ubah Hap | 12                      |
|                   | pogawai 1                       | pegawai@gmail.com                       | 123        | pegawai | 2020-08-11 06:51:57 | Ubah Password Ubah Hap | в                       |
|                   | tegar                           | tegarramadika999@gma                    | 121345     | pegawai | 2020-08-12 05:39:04 | Ubah Password Ubah Hap | 2L                      |
|                   | test                            | testingakun@gmaiLcom                    | 2847       | pegawai | 2020-09-02 04:49:22 | Ubah Password Ubah Hap | л                       |
|                   | Showing 1 to 6 of 6 entries     |                                         |            |         |                     |                        | Previous 1 Next         |
|                   |                                 |                                         |            |         |                     |                        |                         |
|                   |                                 |                                         |            |         |                     |                        |                         |
|                   |                                 |                                         |            |         |                     |                        |                         |
|                   |                                 |                                         |            |         |                     |                        | 6                       |
|                   | 2020 @ IBM.                     |                                         |            |         |                     |                        | Crafted with V by Mahas |

Gambar 4.11 Tampilan Interface Menu Utama Admin.

#### 4.3.3 Tampilan Interface Kelola User

Berikut tampilan *interface* Kelola *user* setelah diimplementasi. Tampilam halaman dapat dilihat pada gambar 4.12 berikut ini :

| U                    | Create User     |                  |
|----------------------|-----------------|------------------|
| -                    | CREATE USER     |                  |
| Τοκο                 | Nama Lengkap    |                  |
| Informasi Perjalanan | Enter Name      |                  |
|                      | NIK             |                  |
|                      | Enter NIK       |                  |
|                      | Email           |                  |
|                      | Enter Email     |                  |
|                      | Password        |                  |
|                      | Password        |                  |
|                      | Retype Password |                  |
|                      | Retype Password |                  |
|                      | Role            |                  |
|                      | Admin           | Activate Windows |
|                      |                 | $\frown$         |

Gambar 4.12 Tampilan Interface Kelola User.

#### 4.3.4 Tampilan Interface Menu Toko

Berikut tampilan *interface* menu toko setelah diimplementasi. Dapat dilihat pada gambar 4.13 berikut ini :

| i<br>User            | Toko                            |         |                                                                                                    |                                         |
|----------------------|---------------------------------|---------|----------------------------------------------------------------------------------------------------|-----------------------------------------|
| Tako                 | Lihat Semua Toko                |         |                                                                                                    | Territish                               |
| informasi Perjalanan | TABLE TOKO<br>Show 10 e entries |         |                                                                                                    | Search                                  |
|                      | Nama Toko 🍴                     | No Telp | Alamat                                                                                                | 1 Action                                |
|                      | Ayah Grosir Sembako             | 08      | JL Kepodang No.18 B, Gedong Air, Tj, Karang Bar, Kota Bandar Lampung, Lampung 3515                    | Lekasi Toko Generate QR Code Ubah Hapus |
|                      | Sembako Toko                    | 08      | JL. Gelatik, Gg Punai 8 RT 002/02, Tj. Agung Raya, Kedamaian, Kota Bandar Lampung, Lampung 35128      | Lokasi Toko Generate QR Code Ubah Hapus |
|                      | Toko Kelontong Purwe            | 08      | JL. Kerye Bekti, No. 12, Raje Basa, Rejebasa Jaya, Bander Lampung, Kota Bander Lampung, Lampung 35141 | Lokasi Toko Generate QR Code Ubah Hapus |
|                      | Toko Semiatko                   | 08      | 3. H. Nesir No.17, Kota Baru, Tj. Karang Tim, Kota Bandar Lampung, Lampung 15128.                     | Lokasi Toko Generate QR Code Ubah Hapus |
|                      | Toko Sembeko Ibu Eti            | 08      | Talang, Tik, Betung Set, Kota Bandar Lampung, Lampung 35224                                           | Lokasi Toko Generate QR Code Ubah Hapus |
|                      | Toko Sembako Lina               | 08      | Tj. Senang, Kota Bandar Lampung, Lampung 35141                                                        | Lokasi Toko Generate QR Code Ubah Hapus |
|                      | Toko Sembako Mardi              | 08      | II. Dr. Setla Budi No.94, Negeri Olok Gading, Tik Betung Barat., Kota Bandar Lampung, Lampung 35231   | Lokasi Toko Generate QR Code Ubah Hapas |
|                      | Toko Sembako Reno               | 08      | JI, W. R. Supratman, Kangkung, Bumi Waras, Kota Bandar Lampung                                        | Lokasi Toko Generate QR Code Ubah Hapus |
|                      | Toko Sembako Yudi Kh            | 08      | Jl. Suttan H., Sepang Jaya, Kedaton, Kota Bandar Lampung, Lampung 35132                               | Lolasi Toko Generate QR Code Ubah Hapus |
|                      | TokoToko Sembako Ech            | 08      | Ji, Hayam Wuruk, Kb, Jeruk, Tj, Karang Tim, Kota Bandar Lampung, Lampung 35121                        | Lokasi Tako Generate QR Code Ubah Hapus |
|                      | Showing 1 to 10 of 10 entrie    | 5       |                                                                                                    | Previous 1 North                        |

Gambar 4.13 Tampilan Interface Menu Toko.

## 4.3.5 Tampilan Interface Kelola Toko

Berikut tampilan *interface* Kelola toko setelah diimplementasi. Tampilan halaman dapat dilihat pada gambar 4.14 sebagai berikut

|                    | 1                  | Add                       | ×                                         |                                                   |                     |
|--------------------|--------------------|---------------------------|-------------------------------------------|---------------------------------------------------|---------------------|
|                    | Toko               | Nama Toko                 |                                           |                                                   |                     |
| ser                |                    | Enter Nama Toko           |                                           |                                                   |                     |
| oko                | Lihat Semua Toko   | atLong                    |                                           |                                                   | Tambah              |
| formasi Perjalanan | TABLE TOKO         | Example: -5.4198104, 105. | 2581211                                   |                                                   |                     |
|                    | Show 10 \$ en      | No Telp                   |                                           | Search:                                           |                     |
|                    | Nama Toko          | Enter No Telp             |                                           |                                                   |                     |
|                    | Ayah Grosir Semb   | Alamat                    |                                           | ing Bar., Kota Bandar Lampung, Lampung 3          | 1515                |
|                    | Sembako Toko       | Enter Alamat              |                                           | ng Raya, Kedamaian, Kota Bandar Lampun            | 7, Lampung 351      |
|                    | Tako Kelontong Pu  |                           |                                           | a Jaya, Bandar Lampung, Kota Bandar Lam           | pung, Lampung       |
|                    | Toko Sembako       |                           |                                           | m., Kota Bandar Lampung, Lampung 35128            | 6                   |
|                    | Toko Sembako Ibu   |                           | Close Submit                              | pung, Lampung 35224                               |                     |
|                    | Toko Sembako Lina  | 08*****                   | Tj, Senang, Kota Bandar Lampung, Lamj     | Activate Windo<br>oung 35141 So to Settings to ac | NS<br>Ivate Windows |
|                    | Toko Sembako Mardi | 08******                  | Jl. Dr. Setia Budi No.94, Negeri Olok Gad | ing, Tik. Betung Barat., Kota Bandar Lampun       | g, Lampung 35:      |

Gambar 4.14 Tampilan Interface Kelola toko.

#### 4.3.6 Tampilan Interface Menu Informasi Perjalanan

Berikut tampilan *interface* menu informasi perjalanan setelah diimplementasi. Tampilan halaman dapat dilihat pada gambar 4.15 berikut ini :

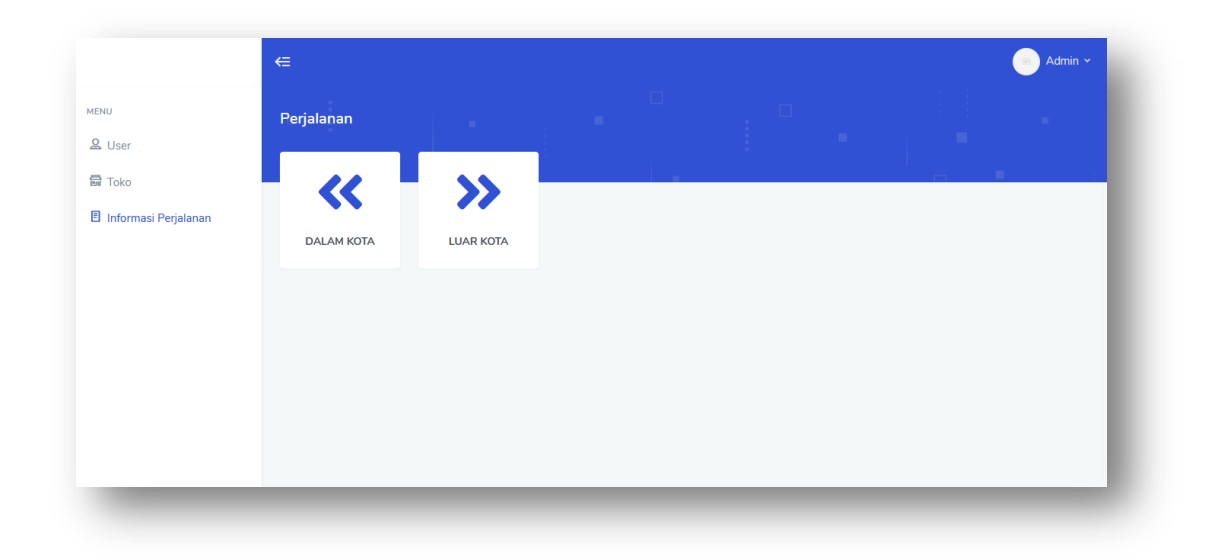

Gambar 4.15 Tampilan Interface Informasi perjalanan.

## 4.3.7 Tampilan Interface Informasi Perjalan Dalam Kota

Berikut tampilan *interface* informasi perjalanan setelah diimplementasi. Tampilan halaman dapat dilihat pada gambar 4.16 sebagai berikut ini :

| Arran Arran Araba Coor Sentalea 2020 08-13 2000 2000 2000 0 0 0 0 0 0 0 0 0 0 0 0                                                                                                    | Aterna<br>Aterna<br>Aterna | Pe       | rjalanan Da    | alam Kota    |                     |     |            |               |            |                   |                |                         |            |
|----------------------------------------------------------------------------------------------------|----------------------------------------------------------------------------------------------------|----------|----------------|--------------|---------------------|-----|------------|---------------|------------|-------------------|----------------|-------------------------|------------|
| Airent     Nine like     Pikh likegi       Image: Serbiale     Nine like     Nine like     Serbiale       Image: Serbiale     Image: Nine like     Serbiale     Serbiale       Image: Serbiale     Image: Nine like     Serbiale     Serbiale       Image: Serbiale     Image: Nine like     Serbiale     Serbiale       Image: Serbiale     Image: Nine like     Serbiale     Serbiale       Image: Serbiale     Image: Serbiale     Serbiale     Serbiale       Image: Serbiale     Image: Serbiale     Serbiale     Serbiale       Image: Serbiale     Serbiale     Serbiale     Serbiale       Image: Serbiale     Serbiale     Serbiale     Serbiale                                                                                                    | Anna lar na lar na la na la na                                                                                                    |          |                |              |                     |     |            |               |            |                   |                |                         | Tar        |
| Image: Second second second                                                                                                    | Image: Control of Control of Con                                                                                                    | rjalanan | lama User      |              |                     | Nat | ma Toko    |               | Pilih Tang | gal               |                |                         |            |
| Inter-resonance         Search         Search         Bit       Tanggia       I       Am Brangiat       I       Am Brangiat       I       Im Brangiat       I       Im Brangiat       Im Brangiat       Im Brangi                                                                                                    | IDENTIFICATIONS         Service       Service         Note       1       Interim 1       Ingent 1       Interim 1       Interim 1       Int                                                                                                    |          |                |              | ×                   |     |            |               | ×          |                   |                |                         |            |
| Nk         i         Name         I         Taggat         I         Ame Brangiat         I         Am Plang         I         Dedripit         I         Status         I         Admo           B50794         Admin         April Gosi Serbalo         2020-09-25         200.00         200.00         pergrimm harring         Imm         Imm                                                                                                    | Nk         1         Name         1         Inguis         1         Inguis         1         Name Records         1         Name Records         Name Records         Name Records         Name Records         Name Records         Name Records         Name Records         Name Records                                                                                                    | 5        | Show 10 ¢      | entries      |                     |     |            |               |            |                   |                | Search:                 |            |
| B50/94         Adm         Aph Gross Sembalo         2020 08-25         210000         200000         pergrismin haring         Image: Control of Physical Ubah         Hapis           121345         tager         Aph Gross Sembalo         2020 08-13         13000         210000         -         Image: Control of Physical Ubah         Hapis           123         pegrismi 1         Aph Gross Sembalo         2020 08-11         00000         120000         -         Image: Control of Physical Ubah         Hapis           123         pegrismi 1         Aph Gross Sembalo         2020 08-11         00000         120000         -         Image: Control of Physical Ubah         Hapis           Showing 1 to 3 of 2 of 2 of 2 of 2 of 2 of 2 of 2 o                                                                                                    | 1050744     Adm     Appl Gross Sembalo     2020-08-25     210000     230000     pergritmin barring     Image: Appl Appl Appl Appl Appl Appl Appl App                                                                                                    |          | Nik †1         | Nama 👘       | Tujuan Toko         |     | Tanggal 1  | Jam Berangkat | Jam Pulang | Deskripsi         | Status 👔       | Action                  |            |
| 121345       teger       Ayah Gross Sembales       2220 08-13       1300.00       2100.00       .       Image: Control of Programs       Libah       Haper         123       pegenvil 1       Ayah Gross Sembales       2020 08-11       090.00       1200.00       .       Image: Control of Programs       Libah       Haper         Showing 1 to 3 of 3 entries       .       .       .       Image: Control of Programs       Libah       Haper       .       .       .       .       .       .       .       .       .       .       .       .       .       .       .       .       .       .       .       .       .       .       .       .       .       .       .       .       .       .       .       .       .       .       .       .       .       .       .       .       .       .       .       .       .       .       .       .       .       .       .       .       .       .       .       .       .       .       .       .       .       .       .       .       .       .       .       .       .       .       .       .       .       .       .       .       . <td>121345         trgs*         Ayah Gross Sembalo         2020-08-13         130:00         210:00         .         Image: Transmission of transmission of transmissi transmission of transmission of transmissi transmis</td> <td></td> <td>850784</td> <td>Admin</td> <td>Ayah Grosir Sembako</td> <td></td> <td>2020-08-25</td> <td>21:00:00</td> <td>23:00:00</td> <td>pengiriman barang</td> <td>Preses</td> <td>Monitoring Pegawai Ubał</td> <td>Hapus</td> | 121345         trgs*         Ayah Gross Sembalo         2020-08-13         130:00         210:00         .         Image: Transmission of transmission of transmissi transmission of transmission of transmissi transmis                                                                                                    |          | 850784         | Admin        | Ayah Grosir Sembako |     | 2020-08-25 | 21:00:00      | 23:00:00   | pengiriman barang | Preses         | Monitoring Pegawai Ubał | Hapus      |
| 123     pegawei 1     Ayah Groot Sembaleo     2020 08-11     00.00.0     12.00.00     .     Comments     Montering Tregowei     Ubah     Report       Showing 1 to 3 of 3 entries         Previous     1                                                                                                    | 123         pegwel 1         Apple Group Semble         2020-08-11         0.0000         120000         .         CERNERS         Montoring Pegavier         Ubit 1         Happer         Previow         1         Previow         1         Previow         1                                                                                                    |          | 121345         | tegar        | Ayah Grosir Sembako |     | 2020-08-13 | 13:00:00      | 21:00:00   |                   | Selessi        | Monitoring Pegawai Ubah | Hapus      |
| Showing 1 to 3 of 3 entries Previous 1                                                                                                    | Showing 1 to 3 of 3 emises                                                                                                    |          | 123            | pegawai 1    | Ayah Grosir Sembako |     | 2020-08-11 | 09:00:00      | 12:00:00   |                   | (Di jedwelken) | Monitoring Pegawai Ubał | Hapus      |
|                                                                                                    |                                                                                                    | 9        | Showing 1 to 3 | of 3 entries |                     |     |            |               |            |                   |                |                         | Previous 1 |
|                                                                                                    |                                                                                                    |          |                |              |                     |     |            |               |            |                   |                |                         |            |

Gambar 4.16 Tampilan Interface Informasi Perjalanan Dalam Kota.

# 4.3.8 Tampilan Interface Informasi Perjalan Luar Kota

Berikut tampilan interface informasi perjalanan luar kota setelah diimplementasi. Tampilan halaman dapat dilihat pada gambar 4.17 berikut ini :

|                | Perjalanan Luar Kota                            |                      |                |               |                           |                         |
|----------------|-------------------------------------------------|----------------------|----------------|---------------|---------------------------|-------------------------|
|                |                                                 |                      |                |               |                           | Tamba                   |
| asi Perjalanan | Nama User                                       | Nama Toko            | P              | hih Tanggal   |                           |                         |
|                | TABLE PERIALANAN LUAR KOTA<br>Show 10 e entries |                      |                |               |                           | Search                  |
|                | Nik †i Nama †i Tujuan Toko                      | 11 Tanggal Berangkat | Tanggal Pulang | 1 Deskripsi 1 | Status 11 Action          |                         |
|                | 123 pegawai 1 Toko Sembako Mardi                | 2020-08-11           | 2020-08-13     |               | Dijedvelam Monitoring Peg | awai Ubah Hapus         |
|                | Showing 1 to 1 of 1 entries                     |                      |                |               |                           | Previous 1 Ne           |
|                |                                                 |                      |                |               |                           |                         |
|                | 1010 B IBM                                      |                      |                |               |                           | Crafted with = Inc Maha |

Gambar 4.17 Tampilan Interface Informasi Perjalan Luar Kota

# 4.3.9 Tampilan Interface Tambah Perjalanan Luar Kota Dan Dalam Kota

Berikut tampilan *interface* tambah perjalanan dalam kota dan luar kota setelah diimplementasi. Tampilan halaman dapat dilihat pada gambar 4.18 dan gambar 4.19 berikut ini :

|                      | Perjalanan Dala     | Nama Pegawai        |           |                      |                  |
|----------------------|---------------------|---------------------|-----------|----------------------|------------------|
|                      |                     | Admin               | ~         |                      |                  |
| Toko                 |                     | Tujuan Toko         |           |                      | Tambah           |
| Informasi Perjalanan | Nama User           | Ayah Grosir Sembako | ~         |                      |                  |
|                      |                     | Tanggal             |           |                      |                  |
|                      | TABLE PERJALAN      |                     |           |                      |                  |
|                      | Show 10 ¢ e         | lam Rerangkat       |           | Search:              |                  |
|                      | Nik 🔃 Nam           |                     | Pulang 11 | Deskripsi 🔃 Status 🍸 | Action           |
|                      | 121345 tega         | Jam Pulang          | . 00:00   | Ster                 | Monitoring       |
|                      | 123 pega            |                     | 00:00 .   | Dijsdwalken          |                  |
|                      |                     | Status              |           |                      | Monitoring       |
|                      | Showing 1 to 2 of 3 | Di jadwalkan        | ~         |                      | us 1 Next        |
|                      |                     | Deskripsi           |           |                      |                  |
|                      |                     | Enter Deskripsi     |           |                      | dows             |
|                      |                     |                     |           |                      | activate Windows |
|                      | 2020 © Xoric.       |                     |           | Crafted w            | ith ♥ by Theme   |

Gambar 4.18 Tampilan Interface Tambah perjalanan Dalam Kota.

|                     |                       | Add                 | ×   |                            |                   |
|---------------------|-----------------------|---------------------|-----|----------------------------|-------------------|
|                     | Perjalanan Luar K     | Nama Pegawai        |     |                            |                   |
| lser                |                       | Admin               | ~   |                            |                   |
| oko                 |                       | Tujuan Toko         |     |                            | Tambah            |
| nformasi Perjalanan | Nama User             | Ayah Grosir Sembako | ~   |                            |                   |
|                     |                       | Tanggal Berangkat   |     |                            |                   |
|                     | Show 10 ¢ entr        |                     |     | Search:                    |                   |
|                     | Nik 1 Nama            | Tanggal Pulang      | Des | krinsi †1 Status †1 Action |                   |
|                     | 122 пелациа           |                     |     |                            | _                 |
|                     | xx.5 peguna           | Status              |     | Monitori                   | ig Pegawai        |
|                     | Showing 1 to 1 of 1 e | Dijadwaikan         | ·   | Previous                   | 1 Next            |
|                     |                       | Enter Deskripsi     |     |                            |                   |
|                     |                       |                     |     |                            |                   |
|                     |                       |                     |     |                            | /S<br>ate Windows |
|                     | 2020 © Xoric.         |                     |     | Crafted with               | by Themes         |

Gambar 4.19 Tampilan Interface Tambah perjalanan Luar Kota.

## 4.3.7 Tampilan Interface Chatting

Berikut tampilan *interface chatting* setelah diimplementasi. Tampilan halaman dapat dilihat pada gambar 4.20 berikut ini :

| .er                | Токо                                             |                |                                                                |                                                         |
|--------------------|--------------------------------------------------|----------------|----------------------------------------------------------------|---------------------------------------------------------|
| ko                 | Lihat Semua Toko                                 |                |                                                                | Tambah                                                  |
| formasi Perjalanan | TABLE TOKO       Show     10       *     entries |                |                                                                | Search:                                                 |
|                    | Nama Toko 11                                     | No Telp        | Alamat                                                         | Channel List 🛛 🛱 🗸                                      |
|                    | Ayah Grosir Sembako                              | 08******       | Jl. Kepodang No.18 B, Gedong Air, Tj. Karang Bar., Kota Band   | tegar (Pegawai) AUG 18th *                              |
|                    | Sembako Toko                                     | 08******       | JL. Gelatik, Gg Punai 8 RT 002/02, Tj. Agung Raya, Kedamaia    |                                                         |
|                    | Toko Kelontong Purwati                           | 08******       | JL. Karya Bakti, No. 12, Raja Basa, Rajabasa Jaya, Bandar Lam  |                                                         |
|                    | Toko Sembako                                     | 08************ | Jl. H. Nasir No.17, Kota Baru, Tj. Karang Tim., Kota Bandar La |                                                         |
|                    | Toko Sembako Ibu Eti                             | 08******       | Talang, Tik. Betung Sel., Kota Bandar Lampung, Lampung 35.     |                                                         |
|                    | Toko Sembako Lina                                | 08*******      | Tj. Senang, Kota Bandar Lampung, Lampung 35141                 | Activate Windows<br>Go to Settings to activate Windows. |
|                    | Toko Sembako Mardi                               | 08*****        | Jl. Dr. Setia Budi No.94, Negeri Olok Gading, Tlk. Betung Bara |                                                         |

Gambar 4.20 Tampilan Interface Chatting.

# 4.3.8 Tampilan Interface Monitoring Pegawai

Berikut tampilan interface ketika admin sedang melakukan monitoring pegawai melaui maps. Tampilan Halaman dapat dilihat pada gambar 4.21 berikut ini :

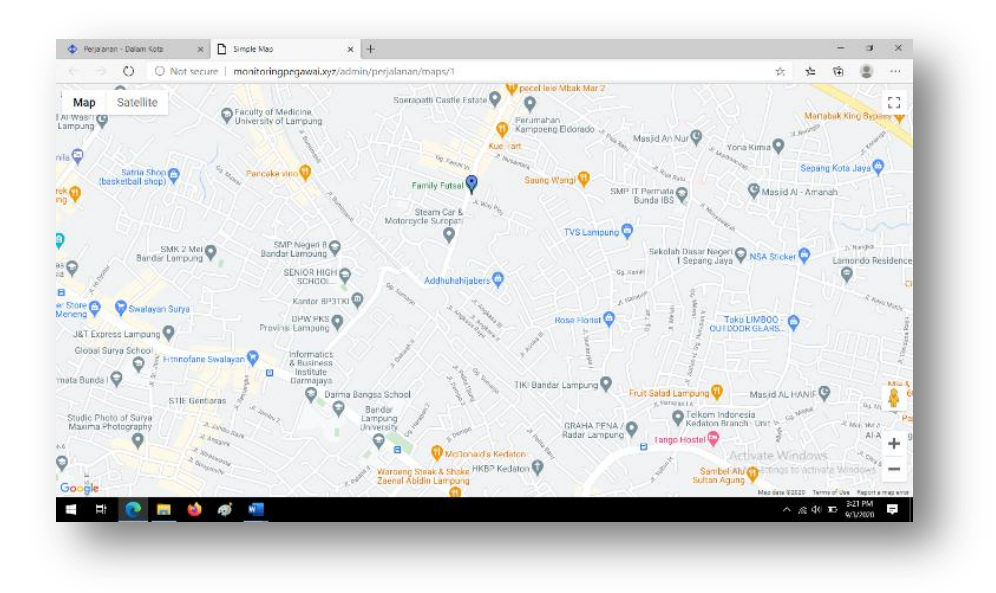

Gambar 4.21 Tampilan Interface Monitoring Pegawai.

#### 4.4 Pembahasan Hasil Pengujian Software

Proses pengujian sistem dilakukan dengan menggunakan metode *black box testing*. Pada saat sistem dilakukan dengan menggunakan metode metode *black box testing*. Pengujian dilakukan menggunakan smartphone Nokia 5.1 plus 2018, LG G6 2017, dan Vivo Y65. Proses pengujian berjalan dengan baik. Semua menu aplikasi dapat diakses, aplikasi ini digunakan pada smartphone yang sudah berbasis dengan minimum versi 6.0.

#### 4.4.1 Website Admin

1) Pengujian Pada Halaman Login

Hasil dari pengujian halaman login terdapat pada tabel 4.1 dibawah ini :

| No | Aplikasi yang      |                 |            |
|----|--------------------|-----------------|------------|
|    | digunakan          | Hasil Pengujian | Keterangan |
| 1. | Google<br>Charome  |                 | Berhasil   |
| 2. | Microsoft<br>Eagle |                 | Berhasil   |

 Tabel 4.1 Pengujian Halaman Login.

# 2) Pengujian Halaman Utama Admin

Hasil dari pengujian halaman utama *admin* terdapat pada tabel 4.2 berikut ini :

| No | Aplikasi<br>yang<br>digunakan | Hasil Pengujian | Keterangan |
|----|-------------------------------|-----------------|------------|
| 1. | Google                        |                 |            |
|    | Charome                       |                 | Berhasil   |
| 2. | Microsoft<br>Eagle            |                 | Berhasil   |

3) Pengujian Halaman Menu Toko

Hasil dari pengujian halaman menu toko terdapat pada halaman tabel 4.3 berikut ini :

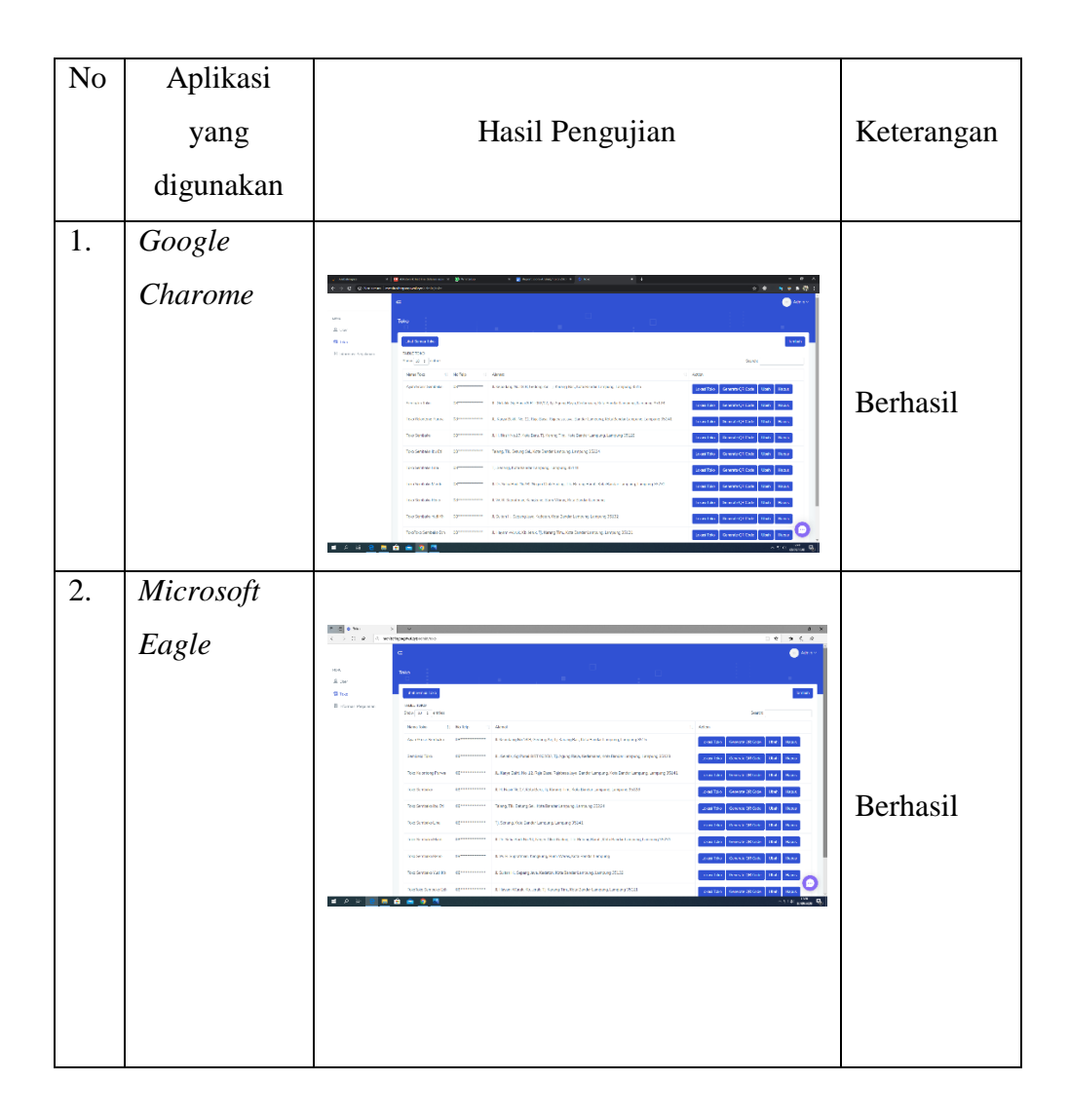

4) Pengujian Halaman Menu Informasi Perjalanan

Hasil dari pengujian halaman menu informasi perjalanan terdapat pada tabel 4.4 berikut ini :

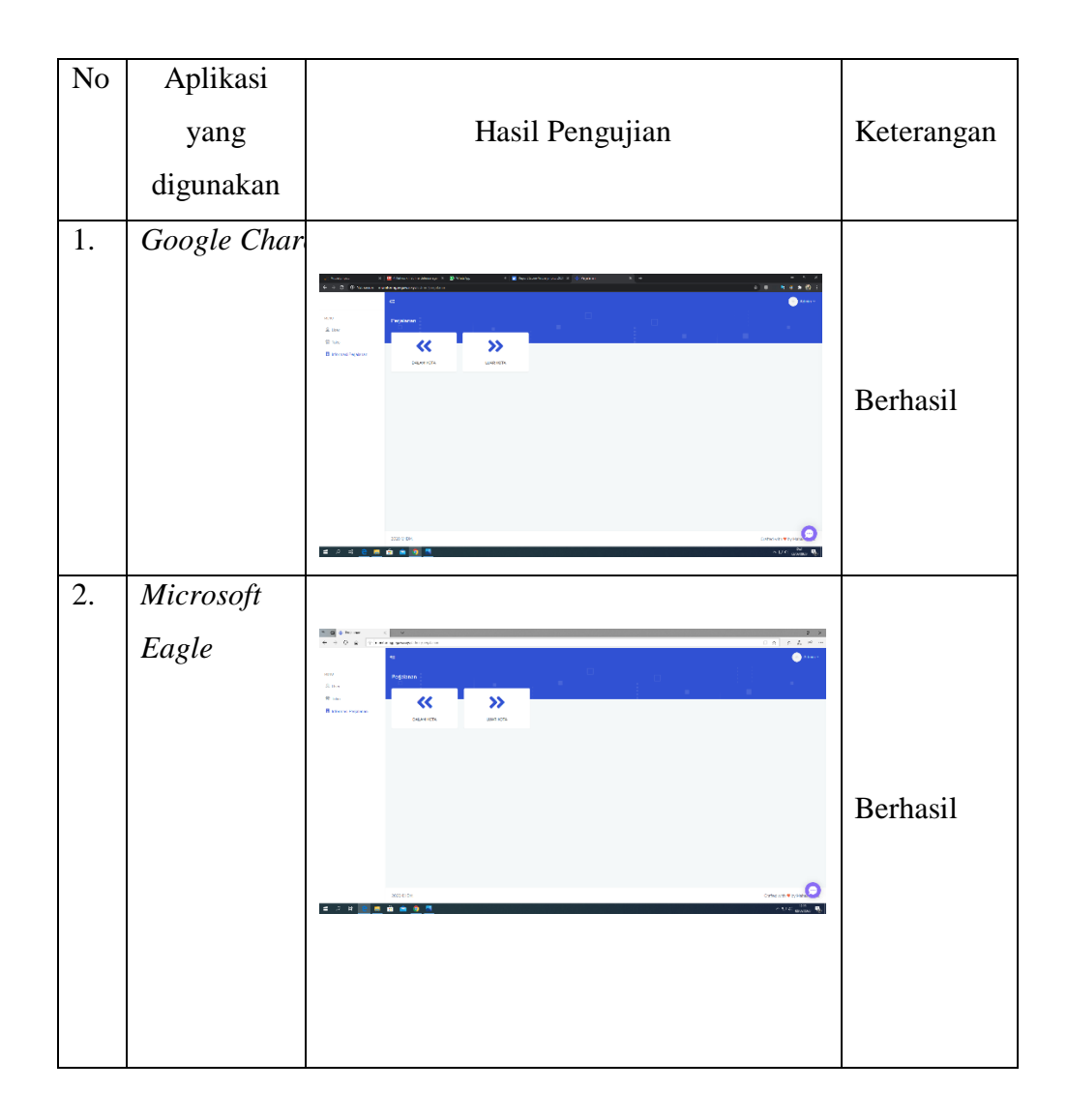

5) Pengujian Halaman Perjalanan Dalam Kota

Hasil dari pengujian halaman perjalanan dalam kota terdapat ada tabel 4.5 berikut ini :

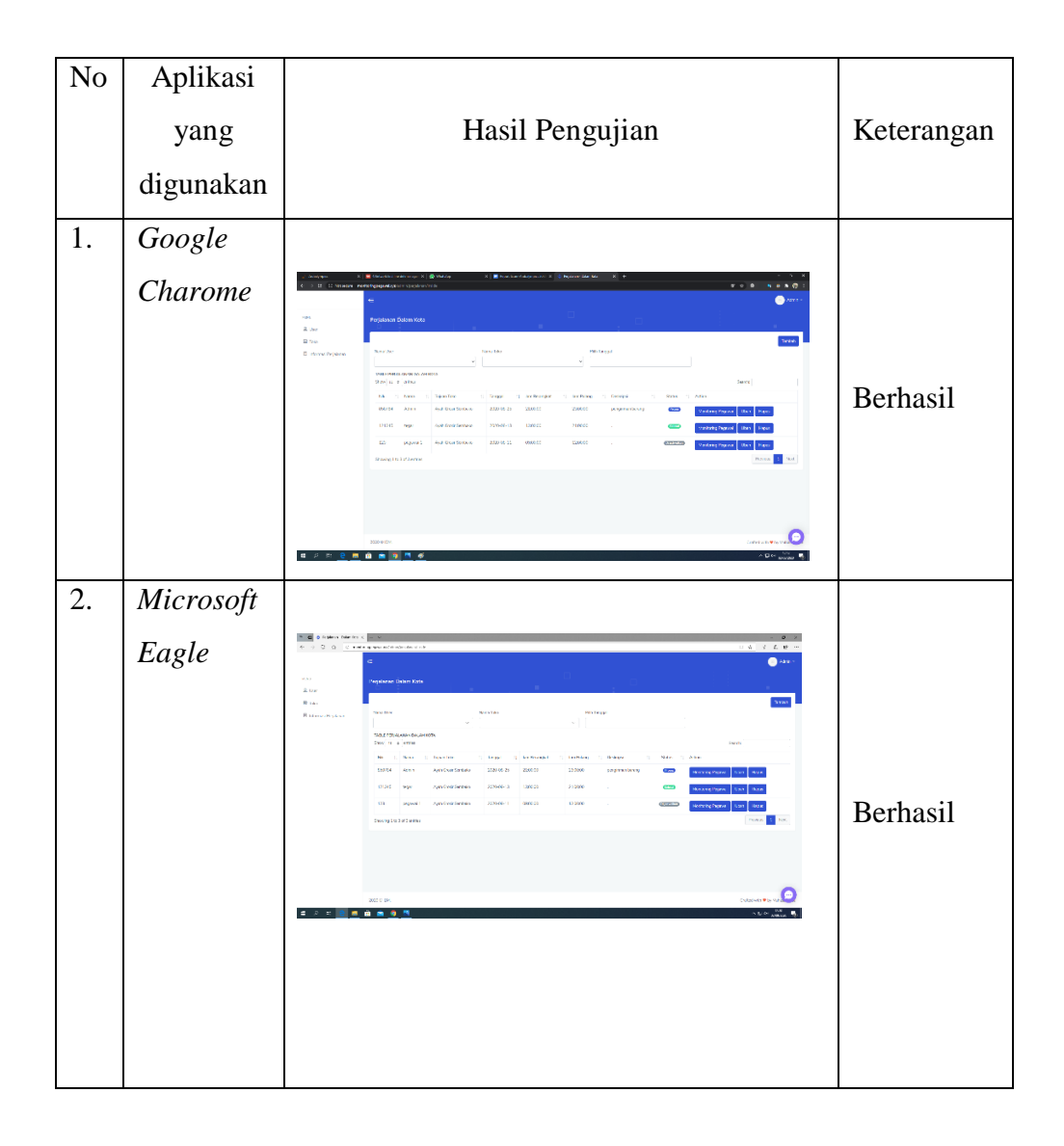

Tabel 4.5 Pengujian Halaman Perjalanan Dalam Kota.

6) Pengujian Halaman Perjalanan Luar Kota
 Hasil dari pengujian halaman perjalanan luar kota terdapat pada tabel 4.6
 berikut ini :

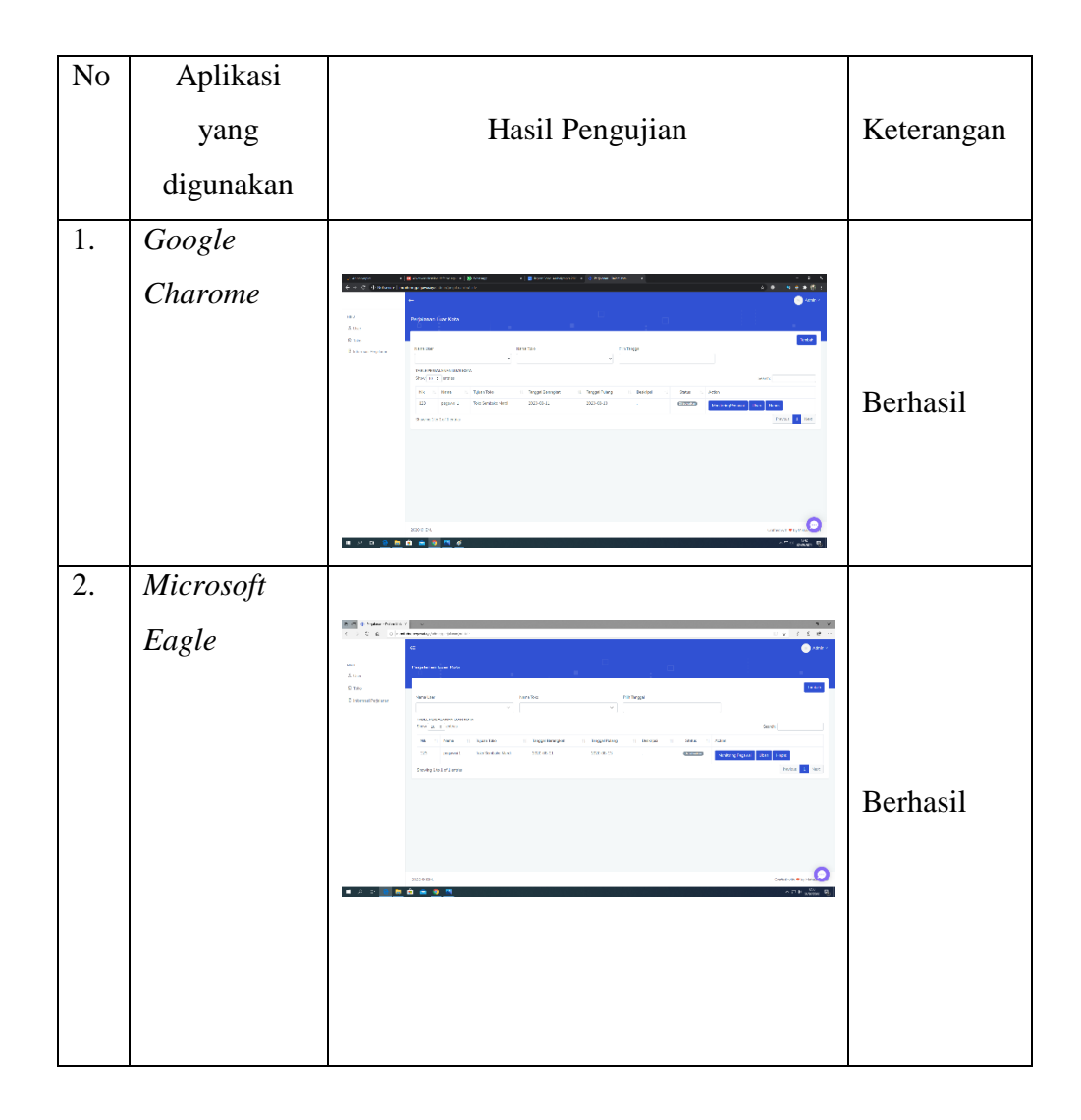

 Tabel 4.6 Pengujian Halaman Perjalanan Luar Kota.

7) Pengujian Halaman Menu Chatting Admin

Hasil dari pengujian halaman menu *chatting admin* terdapat pada tabel 4.7 berikut ini :

| No | Aplikasi yang |                                                                                     |            |
|----|---------------|-------------------------------------------------------------------------------------|------------|
|    | digunakan     | Hasil Pengujian                                                                     | Keterangan |
| 1. | Google        |                                                                                     |            |
|    | Charome       | Channel List C O ∨<br>tegar (Pegawal) A 12:30 *<br>tegar (Pegawal) A.UC 18th<br>tes | Berhasil   |
| 2. | Microsoft     |                                                                                     |            |
|    | Eagle         | ah Channel List Ci * ~                                                              | Berhasil   |

 Tabel 4.7 Pengujian Halaman Menu Chatting Admin.

8) Pengujian Kelola User

Hasil dari pengujian halaman kelola *user* terdapat pada tabel 4.8 berikut ini :

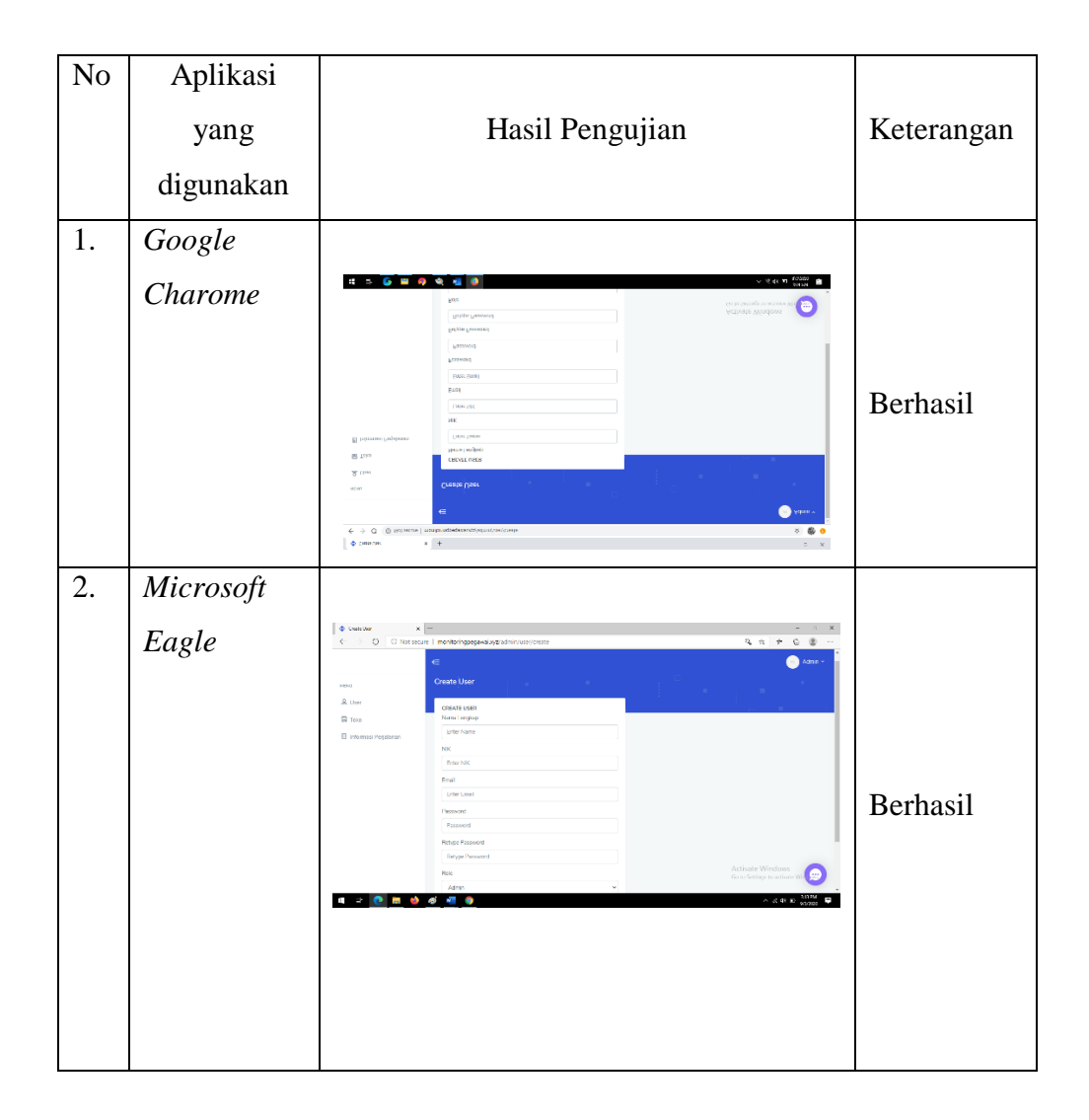

Tabel 4.8 Pengujian Halaman Kelola User.

9) Pengujian Halaman Kelola Jadwal Kerja User Dalam Kota Hasil dari pengujian halaman kelola jadwal kerja user dalam kota terdapat pada tabel 4.9 berikut ini :

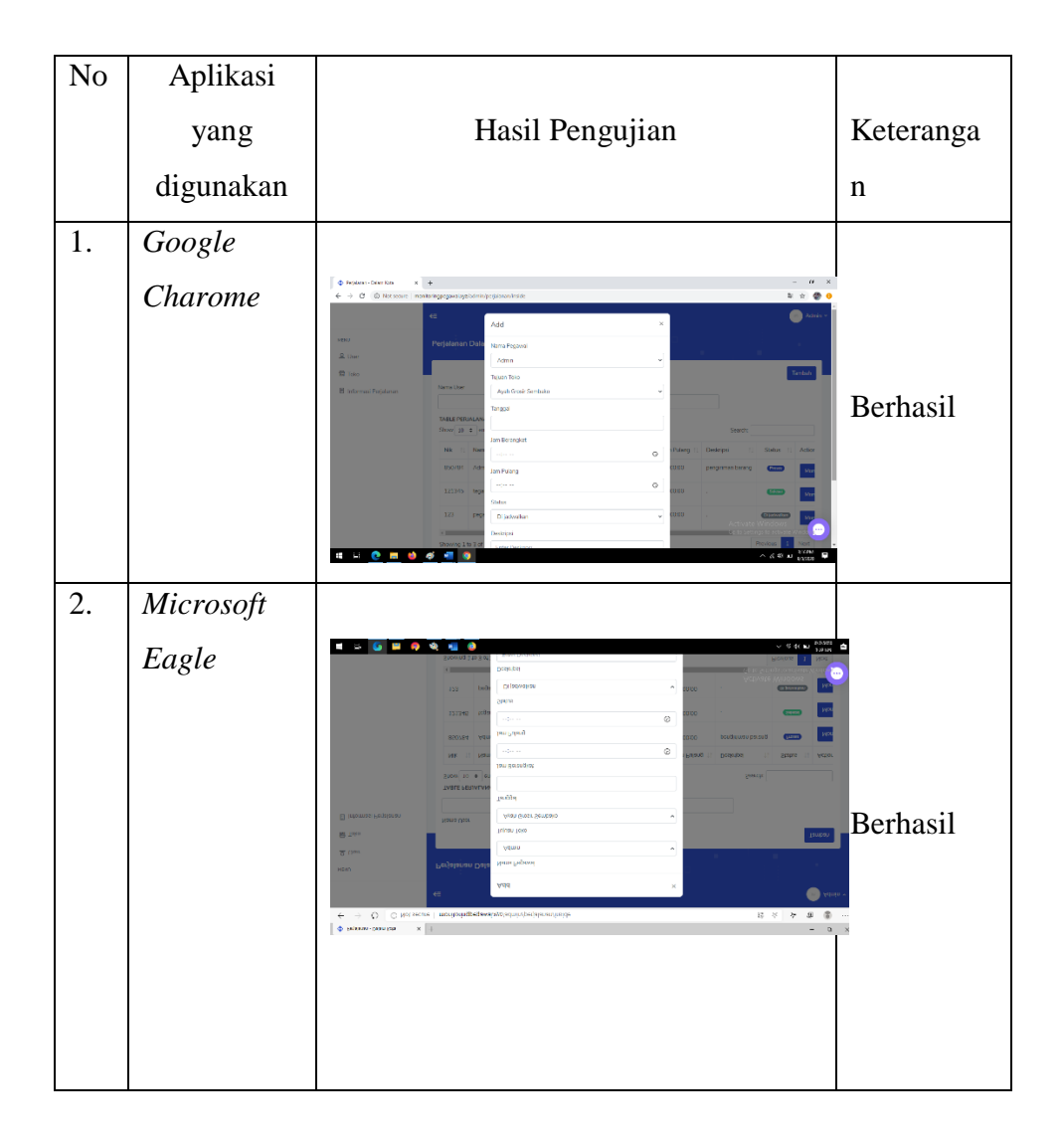

Tabel 4.9 Pengujian Halaman Kelola Jadwal Kerja User Dalam Kota.

10) Pengujian Halaman Kelola Jadwal Kerja User Luar Kota

Hasil dari pengujian halaman kelola jadwal kerja user luar kota terdapat pada tabel 4.10 berikut ini :

| No | Aplikasi yang     |                                                                                                    |            |
|----|-------------------|----------------------------------------------------------------------------------------------------|------------|
|    | digunakan         | Hasil Pengujian                                                                                                    | Keterangan |
| 1. | Google<br>Charome | • Note:                                                                                                    |            |
|    |                   | Anne                                                                                                    | Berhasil   |
| 2. | Microsoft         |                                                                                                    |            |
|    | Eagle             | • Partie field of the state of the state | Berhasil   |

 Tabel 4.10 Pengujian Halaman Kelola Jadwal Kerja User Dalam Kota.

11) Pengujian Halaman Monitoring User

Hasil dari pengujian halaman *monitoring user* terdapat pada tabel 4.11 berikut ini :

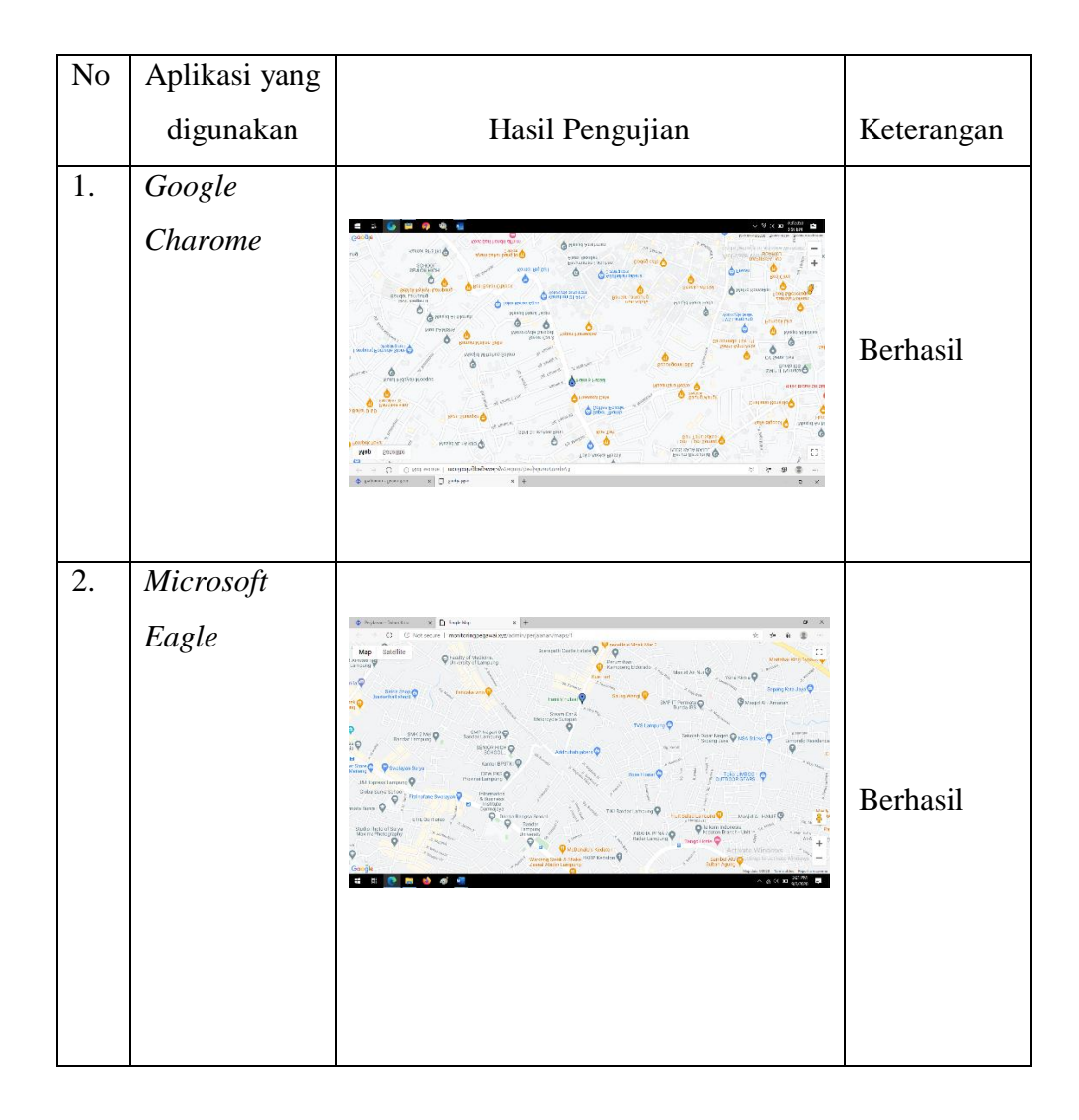

 Tabel 4.11 Pengujian Halaman Monitoring User.

# 4.4.2 Aplikasi User

1) Pengujian Instalasi

Pengujian ini dilakukan untuk mengetahui berjalan atau tidaknya sistem operasi *android*. Hasil dari pengujian instalasi dapat dilihat pada tabel 4.12 berikut :

| No | Item Uji | Tipe Item                                        | Gambar                                                                | Keterangan |  |  |
|----|----------|--------------------------------------------------|-----------------------------------------------------------------------|------------|--|--|
|    | RAM      | 3 GB                                             |                                                                       |            |  |  |
|    | Merk     | Vivo Y65                                         | ा। 46 स्ता 1.68% 19:30 ाटा क्या आहे. 💷                                |            |  |  |
|    | Versi    | OS Android<br>Nougat 7.1                         |                                                                       |            |  |  |
| 1  | Layar    | 5.5 Inch                                         | $\checkmark$                                                          | Berhasil.  |  |  |
|    | Chipset  | Qualcomm<br>MSM8917<br>Snapdragon<br>425 (28 nm) | Api terpasang.<br>SELESAI BUKA                                        |            |  |  |
|    | RAM      | 3 GB                                             |                                                                       |            |  |  |
|    | Merk     | Nokia 5.1<br>Plus 2018                           | 19.04 O <sup>n</sup> ≠1<br>( Ø https://drive.google.com/uc?id= i O) ☆ |            |  |  |
|    | Versi    | OS Android<br>Q 10                               | IBM Monitoring                                                        |            |  |  |
| 2  | Layar    | 5.8 Inch                                         |                                                                       | Berhasil.  |  |  |
|    | Chipset  | Mediatek<br>MT6771<br>Helio P60<br>(12 nm)       | SELESAI BUKA                                                          |            |  |  |
| 3  | RAM      | 4 GB                                             |                                                                       | Berhasil.  |  |  |

Tabel 4.12 Instalasi.

| Merk    | LG G6                                            |                                                                 |  |
|---------|--------------------------------------------------|-----------------------------------------------------------------|--|
| Versi   | OS Android                                       | □         ◄ ▼ ★ 100% ■ 22:06           □         IBM Monitoring |  |
|         | Pie 9.0                                          |                                                                 |  |
| Layar   | 5.5 Inch                                         |                                                                 |  |
| Chipset | Qualcomm<br>MSM8996<br>Snapdragon<br>821 (14 nm) | Apl terpasang.                                                  |  |
|         |                                                  | 4 O D B                                                         |  |
|         |                                                  |                                                                 |  |

# 2) Pengujian penggunaan

Pada pengujian penggunaan, akan dilakukan pengujian di beberapa smartphone berbeda spesifikasinya. Dapat dilihat pada tabel 4.13 berikut ini :

| No | Item Uji | Tipe Item                | Gambar | Keterangan |
|----|----------|--------------------------|--------|------------|
|    | RAM      | 3 GB                     |        |            |
|    | Merk     | Vivo Y65                 |        |            |
|    | Versi    | OS Android<br>Nougat 7.1 |        | Berhasil.  |
|    | Layar    | 5.5 Inch                 |        |            |

| 1 | Chipset | Qualcomm<br>MSM8917<br>Snapdragon<br>425 (28 nm) | Admin (Admin)  September 03  Estat  Hindmin.  Enter message SEND |           |
|---|---------|--------------------------------------------------|------------------------------------------------------------------|-----------|
|   | RAM     | 3 GB                                             |                                                                  |           |
|   | Merk    | Nokia 5.1<br>Plus 2018                           | 23.05 ☉     • • • • • • • • • • • • • • • • • • •                |           |
|   | Versi   | OS Android<br>Q 10                               |                                                                  |           |
| 2 | Layar   | 5.8 Inch                                         |                                                                  | Berhasil  |
|   | Chipset | Mediatek<br>MT6771<br>Helio P60<br>(12 nm)       | +                                                                | Dernasii. |
|   | RAM     | 4 GB                                             |                                                                  |           |
| 3 | Merk    | LG G6                                            |                                                                  |           |
|   | Versi   | OS Android<br>Pie 9.0                            |                                                                  | Berhasil. |
|   | Layar   | 5.5 Inch                                         |                                                                  |           |

| Chipset | Qualcomm<br>MSM8996<br>Snapdragon<br>821 (14 nm) |  |
|---------|--------------------------------------------------|--|
|         |                                                  |  |

# *3)* Pengujian *Interface*

Pengujian *interface* halaman utama dapat dilihat pada tabel 4.14 berikut :

| Tabel 4.14 Interface Halaman Utama. |
|-------------------------------------|
|-------------------------------------|

| No | Item Uji | Tipe Item                                        | Gambar | Keterangan |
|----|----------|--------------------------------------------------|--------|------------|
|    | RAM      | 3 GB                                             |        |            |
|    | Merk     | Vivo Y65                                         |        |            |
|    | Versi    | OS Android<br>Nougat 7.1                         |        |            |
|    | Layar    | 5.5 Inch                                         |        |            |
| 1  | Chipset  | Qualcomm<br>MSM8917<br>Snapdragon<br>425 (28 nm) |        | Berhasil.  |

|   |              |            |   | 4G 111 0,8K/s | 16:23                    | <b>ß</b> 👻 64% 💶 |           |
|---|--------------|------------|---|---------------|--------------------------|------------------|-----------|
|   |              |            |   | •             | , and<br>and             |                  |           |
|   |              |            |   | Mulai Kerja   | QR Code                  |                  |           |
|   |              |            |   | ٢             |                          |                  |           |
|   |              |            |   | List Kerja    | Chat                     |                  |           |
|   |              |            |   | ۲             | $\bigcirc$               |                  |           |
|   |              |            |   | Lihat Profile | Keluar                   |                  |           |
|   |              |            |   |               |                          |                  |           |
|   |              |            |   |               |                          |                  |           |
|   | RAM          | 3 GB       |   |               |                          |                  |           |
|   |              |            |   |               |                          |                  |           |
|   | Moult        | Nokia 5.1  | 2 | 23.04 🔉 •     |                          | •**              |           |
|   | Метк         | Plus 2018  |   | •             | (09)<br>(09)             |                  |           |
|   | Versi        | OS Android |   | Mulai Kerja   | QR Code                  |                  |           |
|   |              |            |   |               |                          |                  |           |
| 2 |              | Q 10       |   | List Kerja    | Chat                     |                  |           |
| Ζ | Layar        | 5.8 Inch   |   | ٢             | $\odot$                  |                  | Berhasil. |
|   |              | Mediatek   |   | Lihat Profile | Keluar                   |                  |           |
|   |              | MT6771     |   |               |                          |                  |           |
|   | Chinset      | Helio P60  |   |               |                          |                  |           |
|   | Chipsei      | (12  nm)   |   |               |                          |                  |           |
|   |              | (12 1111)  |   | •             | •                        | ∎ <del>``</del>  |           |
|   |              |            |   |               |                          |                  |           |
|   | RAM          | 4 GB       |   |               | <ul> <li>₹ #3</li> </ul> | 58% 🛱 12:06      |           |
|   |              |            |   | •             | [28]<br>[28]             |                  |           |
|   | Merk         | LG G6      |   | Berhenti      | QR Code                  |                  |           |
| 3 | <b>1</b> 7 · | OS Android |   |               |                          |                  | Berhasil. |
|   | Versi        | Pie 9.0    |   |               | Ĭ                        |                  |           |
|   | T            | C C T 1    |   | List Kerja    | Chat                     |                  |           |
|   | Layar        | 5.5 Inch   |   | ٢             | $(\mathbf{y})$           |                  |           |
| l |              |            | L |               |                          |                  | 1         |

| Chipset | Qualcomm    |  |
|---------|-------------|--|
|         | MSM8996     |  |
|         | Snapdragon  |  |
| *       | 821 (14 nm) |  |
|         |             |  |
|         |             |  |

# 4) Pengujian *Database*

Pengujian akses database dapat dilihat pada tabel 4.15 berikut :

# **Tabel 4.15** Pengujian Database.

| No | Item Uji | Tipe Item                | Gambar | Keterangan |
|----|----------|--------------------------|--------|------------|
|    | RAM      | 3 GB                     |        |            |
|    | Merk     | Vivo Y65                 |        |            |
|    | Versi    | OS Android<br>Nougat 7.1 |        | Berhasil.  |
|    | Layar    | 5.5 Inch                 |        |            |

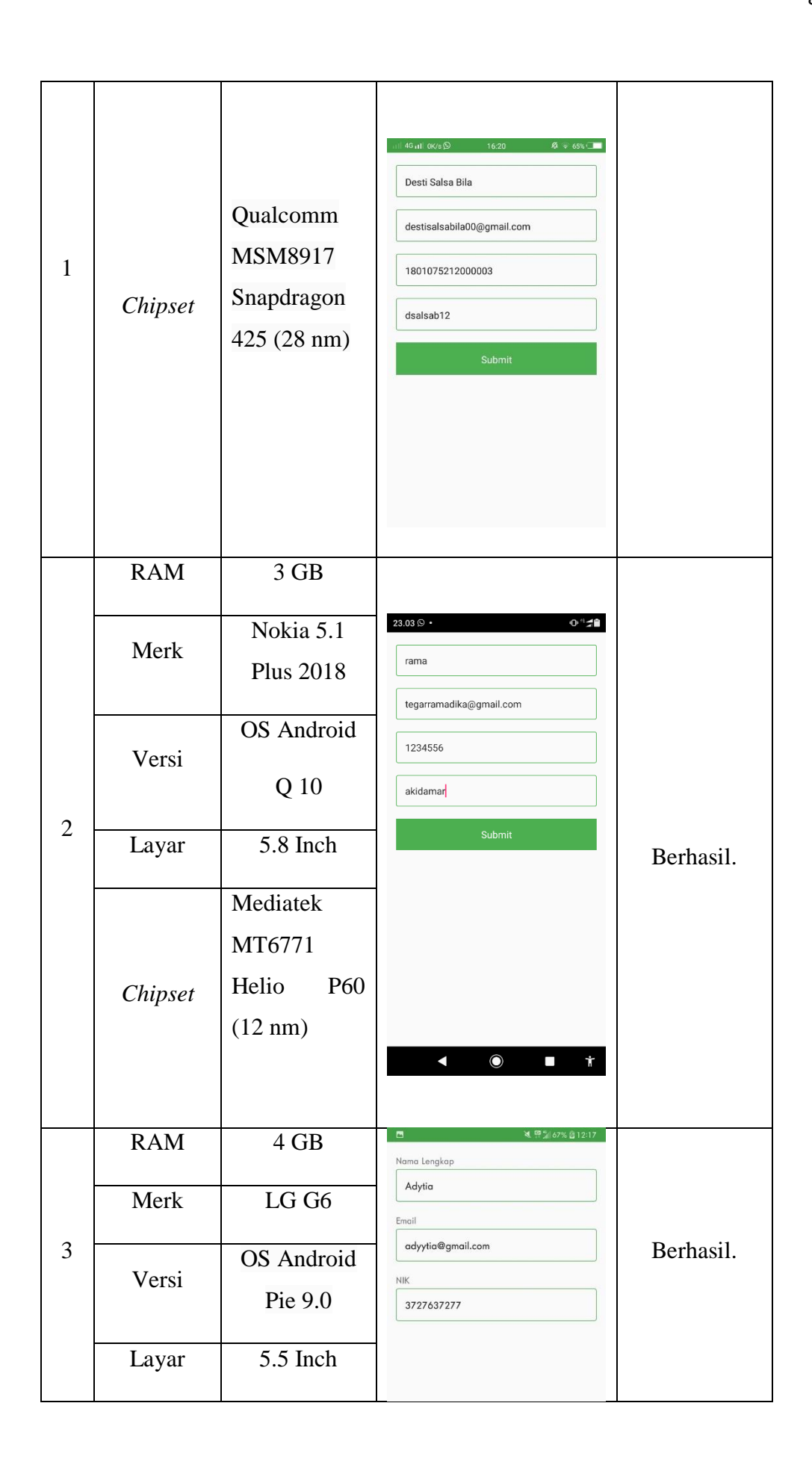

| Chipset | Qualcomm    |  |
|---------|-------------|--|
|         | MSM8006     |  |
|         | WISW0990    |  |
|         | Snapdragon  |  |
|         | 1 0         |  |
|         | 821 (14 nm) |  |
|         |             |  |
|         |             |  |
|         |             |  |
|         |             |  |

#### 4.5 Kelebihan Dan Kekurangan

Dalam aplikasi ini terdapat beberapa kelebihan dan kekurangan antara lain :

1) Kelebihan

Kelebihan Aplikasi *Monitoring* Kendaraan dan Sistem Validasi Pengiriman Barang Pada PT. Inti Bharu Mas Bandar Lampung Berbasis Mobile ini adalah sebagai berikut :

- Memudahkan perusahaan dalam melakukan pengcecekan lokasi kendaraan yang sedang melakukan pengiriman barang didalam kota maupun luar kota.
- 2. Konfirmasi telah sampainya barang dapat dilakukan secara tepat waktu melalui validasi pengiriman barang dengan media barkode.
- 3. Pegemudi dapat melihat atau mengecek riwayat perjalanan sebelumnya.
- 4. Membuat proses memonitoring kendaraan menjadi lebih mudah dan efisien.
- 5. Admin perusahaan dapat menjadwalkan kapan dan dimana pengemudi akan melakukan perjalanan yag tersedia pada aplikasi.

#### 2) Kekurangan

Kekurangan Aplikasi *Monitoring* Kendaraan dan Sistem Validasi Pengiriman Barang Pada PT. Inti Bharu Mas Bandar Lampung Berbasis *Mobile* ini adalah antara lain sebagai berikut:

- 1. Apabila pengemudi lupa mengaktifkan data seluler dan lokasi pada perangkat *smartphone, admin* perusahaan tidak bisa melacak keberadaan kendaraan.
- 2. Proses Registrasi dan Login belum bisa menggunakan sosial media.
- 3. Tidak ada *notifikasi* otomatis ketika perangkat *smartphone* milik pengemudi mati atau mengalami kerusakan sehingga tidak terlacak admin perusahaan.
- 4. Aplikasi *monitoring* tidak bisa digunakan jika pengemudi melawati tempat-tempat yang tidak memiliki akses jaringan internet.